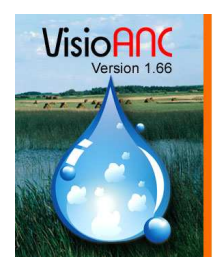

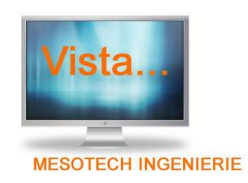

SAV du 12/01/07 Objet : Installation sur PC Windows Vista Destinataires : Utilisateurs de VisioANC. Auteur : MLC

## Vista :

Sous Vista vous avez 2 petites manipulations à effectuer.

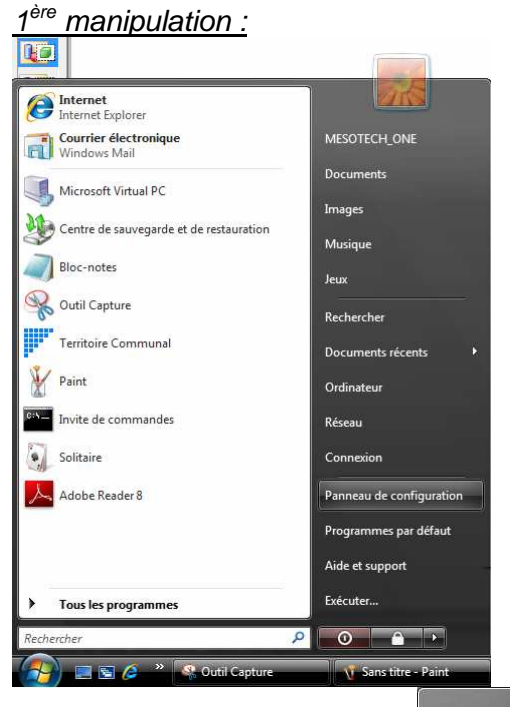

Une fois l'installation terminée, allez dans le panneau de configuration.

Basculez, en affichage classique et double-cliquez sur l'administrateur Windows :

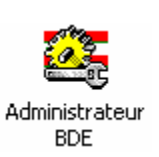

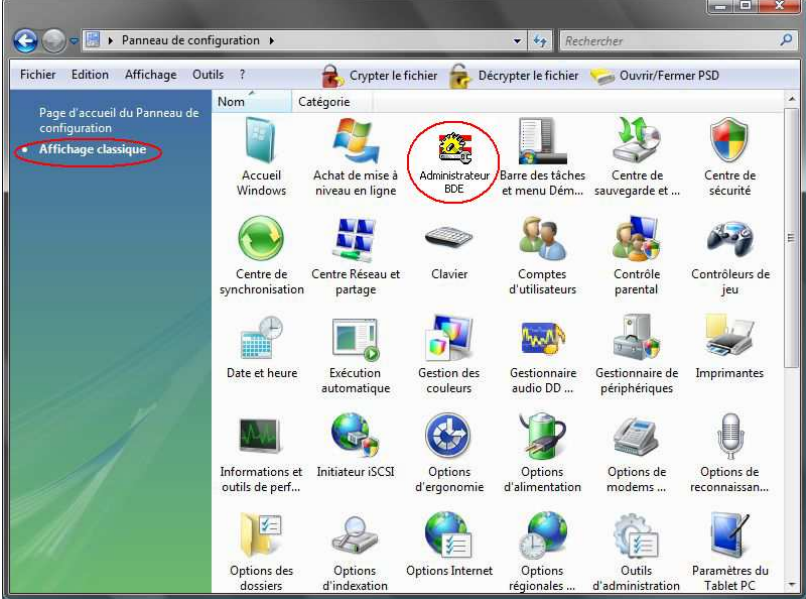

Dans l'Administrateur BDE, cliquez sur l'onglet « Configuration » et modifiez le chemin du dossier NET DIR du pilote Paradox :

| 🕰 Administrateur BDE C:\Program File VEichiers communs\Borland Shared\BDE\IDAP132.CFG                                                                                                    |                                        |                         |                                                                                                    |
|----------------------------------------------------------------------------------------------------|----------------------------------------|-------------------------|----------------------------------------------------------------------------------------------------|
| Objet Edition Voir Options                                                                                                    | Onglet<br>Configuration                |                         |                                                                                                    |
| Pilotes et système                                                                                                    | Définition de PARADOX                  |                         |                                                                                                    |
| Bases de données Configuration                                                                                                    | Définition<br>NET DIR<br>VERSION       | C:\<br>4.0              | <b>X</b>                                                                                                    |
|                                                                                                    | TYPE<br>LANGDRIVER                     | FILE<br>Pdox Al         | 4SI Inti                                                                                                    |
| Image: Constraint of the second state of the second state of the second st | FILL FACTOR<br>LEVEL<br>STRICTINTEGRTY | 2048<br>95<br>7<br>TRUE | <ul> <li>Remplacer c:\ par<br/>C:\VisioSany ou le dossier de<br/>VisioSany ou Visiocarte sur votre<br/>disque dur</li> </ul> |
|                                                                                                    |                                        |                         |                                                                                                    |
|                                                                                                    |                                        |                         |                                                                                                    |

Ceci fait, avec le clic droit de la souris sur le pilote Paradox, validez le menu « Appliquer ».

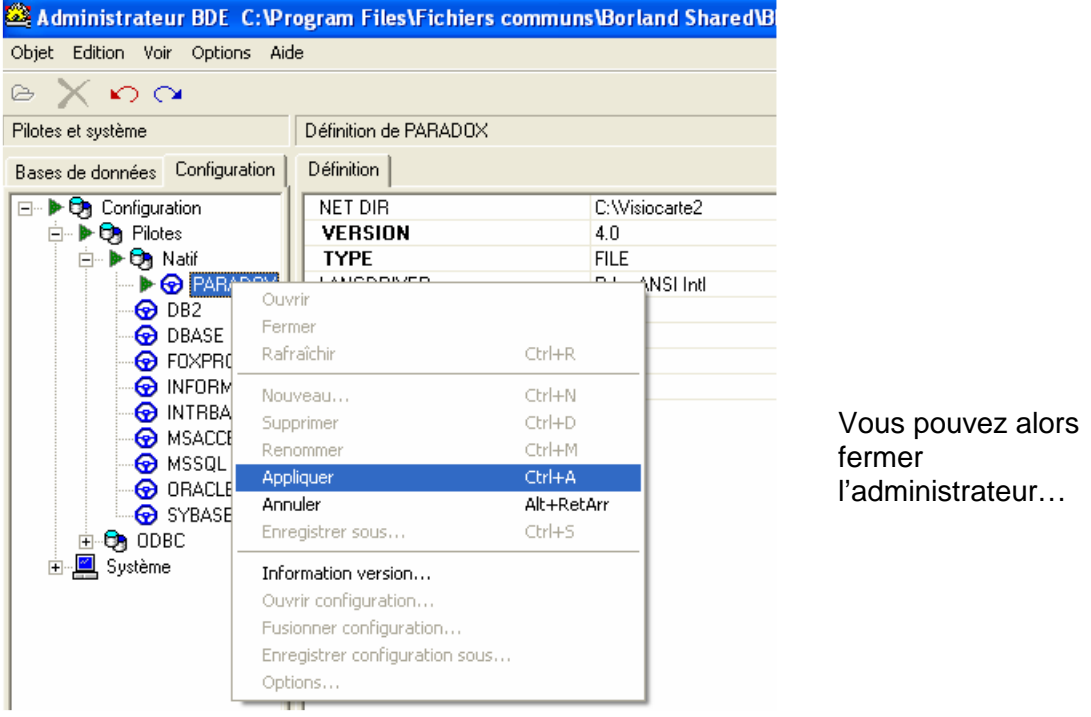

<u>2ème manipulation :</u> Sur le site de Microsoft allez à l'adresse suivante :

http://www.microsoft.com/downloads/details.aspx?displaylang=fr&FamilyID=6ebcfad9-d3f5-4365-8070-334cd175d4bb

Téléchargez la version qui convient à votre poste (32 ou 64 bits) pour la gestion des fichiers .hlp, et installez celle-ci.